### How to print to TE100-PS1plus/PS3plus from XP using TCP/IP protocol?

### Check/Add Network Protocol

1. Check the XP's network properties. Go to "Start" ∠ "Settings"∠ "Control Panel", and double click "Network Connections".

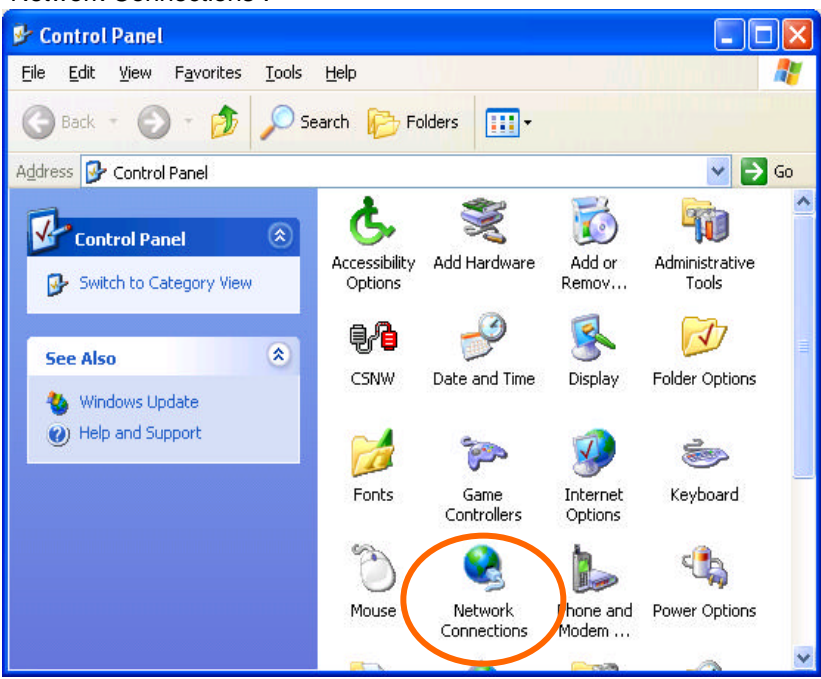

2. Right click on the Local Area Connection and select "Properties". If you do not see the Local Area Connection, either the network card is not installed or the driver was not loaded properly.

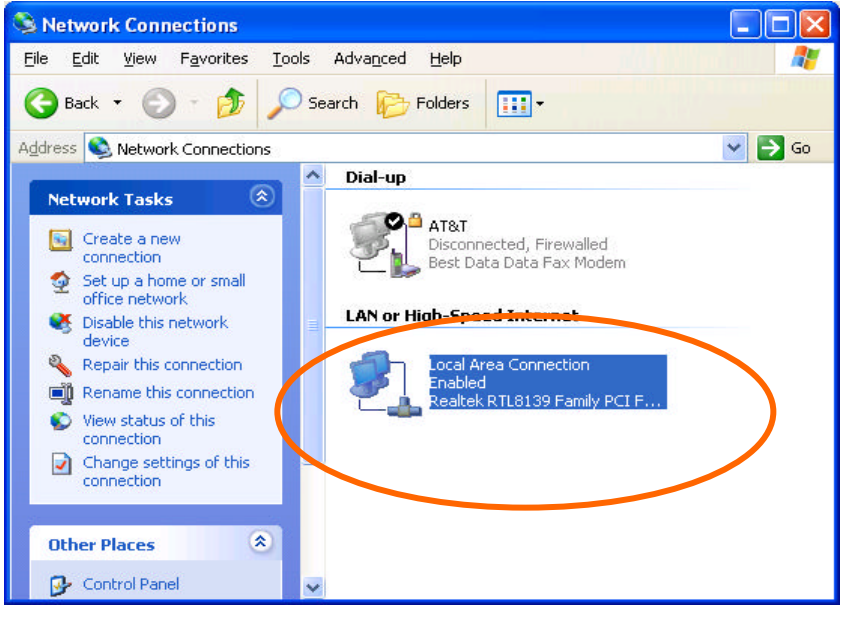

3. Check the items and make sure IPX/SPX and TCP/IP protocols are installed.

| Local Area Connection Properties                                                                                                    | ?×       |
|----------------------------------------------------------------------------------------------------|----------|
| General Authentication Advanced                                                                                                    |          |
| Connect using:                                                                                                    |          |
| Realtek RTL8139 Family PCI Fast Ethernet NIC                                                                                                    |          |
| Configur                                                                                                    |          |
| This connection uses the following items:                                                                                                    |          |
| Client Service for NetWare                                                                                                    | <u>^</u> |
| <ul> <li>Client for Microsoft Networks</li> <li>Reference on the second second</li></ul> |          |
| 🗹 📮 OoS Packet Scheduler                                                                                                    | ~        |
|                                                                                                    |          |
| Install Uninstall Property                                                                                                    | 15       |
| Description                                                                                                    |          |
| Enables this computer to log on to NetWare servers and<br>access their resources.                                                                                                    |          |
| Sho <u>w</u> icon in notification area when connected                                                                                                    |          |
| ОК С                                                                                                    | ancel    |

4. If any of them is not installed, click on "Install" to add the protocol. After adding the TCP/IP protocol, click to highlight the TCP/IP and then click on "Properties".

| General Authentication Advanced Connect using:  Realtek RTL8139 Family PCI Fast Ethernet NIC  Configure  This connection uses the following items:  NWLink NetBIOS  NWLink NetBIOS  NWLink IPX/SPX/NetBIOS Compatible Transport Prot  Internet Protocol (TCP/IP) |   |
|----------------------------------------------------------------------------------------------------|---|
| Connect using:  Realtek RTL8139 Family PCI Fast Ethernet NIC  Configure  This connection uses the following items:  NWLink NetBIOS  NWLink IPX/SPX/NetBIOS Compatible Transport Prot  Internet Protocol (TCP/IP)                                                 |   |
| <ul> <li>Realtek RTL8139 Family PCI Fast Ethernet NIC</li> <li>Configure</li> <li>This connection uses the following items:</li> <li>NWLink NetBIOS</li> <li>NWLink IPX/SPX/NetBIOS Compatible Transport Prot</li> <li>Internet Protocol (TCP/IP)</li> </ul>     | _ |
| Configure This connection uses the following items:                                                                                                    |   |
| This connection uses the following items:                                                                                                    |   |
| WUInk NetBIOS      WUINK IPX/SPX/NetBIOS Compatible Transport Prot      Tinternet Protocol (TCP/IP)                                                                                                    |   |
| WLink IPX/SPX/NetBIUS Compatible Transport Prot      Tinternet Protocol (TCP/IP)                                                                                                    |   |
|                                                                                                    |   |
|                                                                                                    | Γ |
|                                                                                                    |   |
| Install Properties                                                                                                    |   |
| Description                                                                                                    |   |
| wide area network protocol that provides communication<br>across diverse interconnected networks.                                                                                                    |   |
| Show icon in notification area when connected                                                                                                    |   |
|                                                                                                    |   |
| OK Cancel                                                                                                    |   |

Note: IPX/SPX is required to run the PS Admin print server setup program.

5. Click on Obtain an IP address automatically if you have a DHCP server on the network that distributes IP, or select "Use the following IP address:" and then input desired static IP addresses. Click Ok when finished.

| Internet Protocol (TCP/IP) Prope                                                                                                    | erties 🛛 💽 🔀                                                                    |  |  |  |
|----------------------------------------------------------------------------------------------------|---------------------------------------------------------------------------------|--|--|--|
| General                                                                                                    |                                                                                 |  |  |  |
| You can get IP settings assigned auto<br>this capability. Otherwise, you need to<br>the appropriate IP settings.<br>Obtain an IP address automatica<br>Use the following IP address:                                                                                                    | matically if your network supports<br>ask your network administrator for<br>lly |  |  |  |
| IP address:                                                                                                    | 192.168.0.200                                                                   |  |  |  |
| S <u>u</u> bnet mask:                                                                                                    | 255 . 255 . 255 . 0                                                             |  |  |  |
| Default gateway:                                                                                                    |                                                                                 |  |  |  |
| O Detain DNS server address automatically         Image: Server address automatically         Image: Server address automatically |                                                                                 |  |  |  |
|                                                                                                    | Ad <u>v</u> anced                                                               |  |  |  |

6. Connect the Print Server, Printer, and power on the units.

### Install PS ADMIN Print Server Setup Program and Configure Print Server

7. Insert the PS Admin CD-ROM to the computer and the setup program will auto-run. Select to install the ADMIN program, follow the instructions on the screen to complete the installation, and open the PS Admin. You should see the Print Server Name on the left hand side. The default print server name is PS-#####. Click to highlight the Print Server and then click on TCP/IP Protocol under "Configuration".

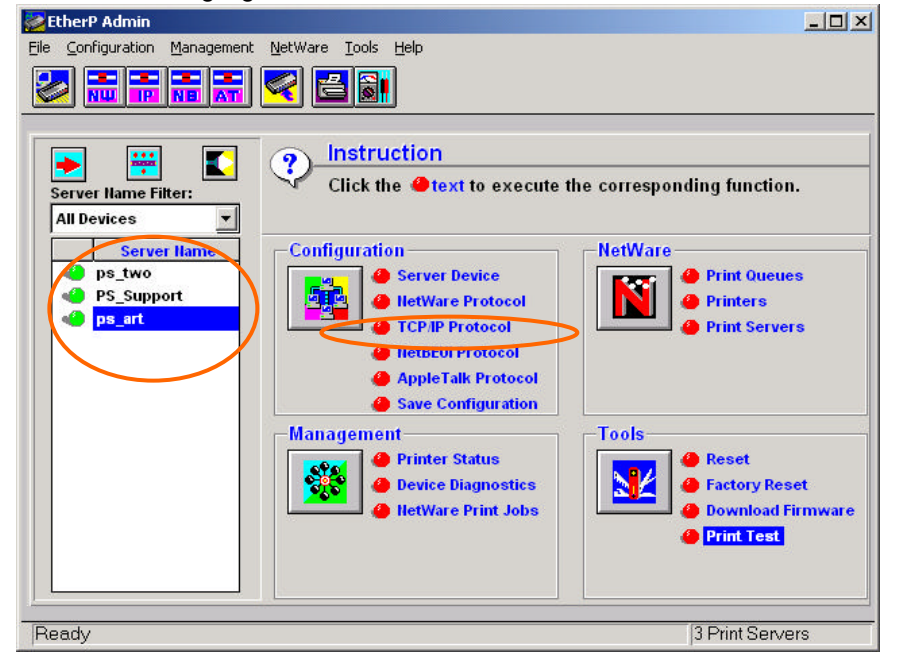

8. Input the proper IP addresses and click "Ok". Record the IP address.

| - ICP/IP Settings<br>IP Address | 192 168 0   | 110 |
|---------------------------------|-------------|-----|
| Subnet Mask                     | 255 255 255 | 0   |
| Default Gateway                 | 0.0.0       | 0   |
| Options                         |             | _   |
| IP Assignmen                    | t SNMP Tra  | ър  |

9. Back to the Main menu, select the Server name again and then select "Server Device".

| 🚰 EtherP Admin                                                                                                    | - 🗆 🗡 |
|----------------------------------------------------------------------------------------------------|-------|
| Eile Configuration Management NetWare Tools Help                                                                                                    |       |
|                                                                                                    |       |
| Image: Server Name Filter:       Instruction         All Devices       Instruction         Server Name       Image: Server Name         Ps_support       Server Device         Ps_support       Instruction         Ps_sit       Configuration         Itetware Protocol       Print Ouclues         Instruction       Print Ouclues         Ps_support       Print Colo         Ps_sit       Print Servers         Print Servers       Print Servers         Printer Status       Printer Status         Period Diagnostics       Print Reset         Print Server Print Jobs       Printoge | nware |
|                                                                                                    |       |
| Ready 3 Print Servers                                                                                                    | ti 🚺  |

10. Input the desire Server Name (or you can leave it at default), select to enable the TCP/IP protocol and then at "Port Settings" select which port you are going to configure.

| Protocols Enabled<br>F HetWare<br>TCP/IP<br>AppleTalk<br>HetBEUI |
|------------------------------------------------------------------|
|                                                                  |

11. Enter the Port Name and then select "OK". If the Print Server name is **ps\_art** and you are setting up Print Server's **LPT1**, the port name must be **ps\_art-p1**. You can also leave everything as default and just record the Port Name.

| ~ | Port Name   | ps_art-p1 |          |
|---|-------------|-----------|----------|
| C | Description | HP1200    |          |
|   | Speed       | High      | <b>_</b> |
|   | PJL Printer | No        | •        |

12. Select "OK" again to go back to the main menu, select "Save Configuration", and then click "Yes" and "OK" to save the settings. The Print Server will now save the settings and then reset the device (This may take a minute). After the reset, click on "Print Test", select the port with printer connected to it, and then select "OK". A test page should be printed.

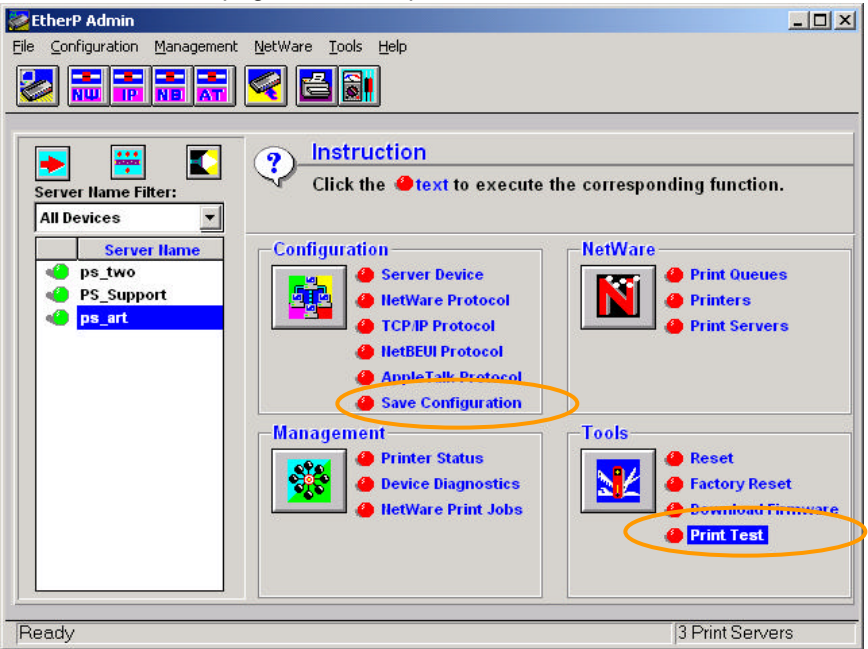

### Add Printer

13. Click on "Start" "Settings" "Control Panel" and then double click on "Printers and Faxes"

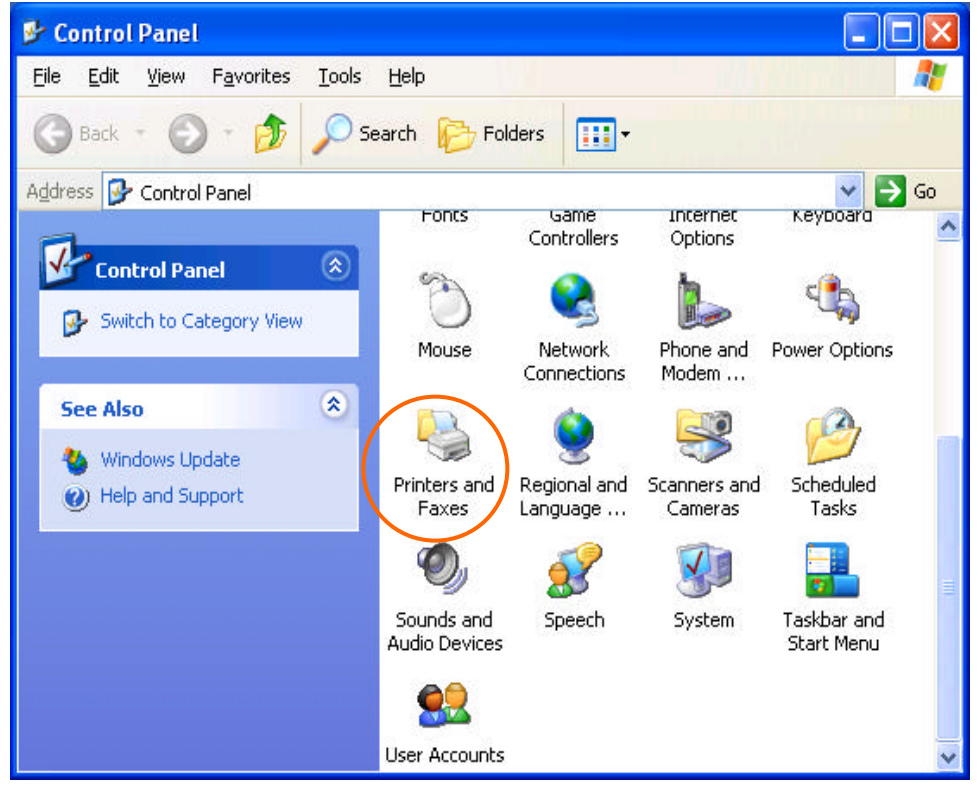

14. Click on "Add a Printer".

| 🝓 Printers and Faxes                                                                                                    |                  |          |
|----------------------------------------------------------------------------------------------------|------------------|----------|
| <u>File E</u> dit <u>V</u> iew F <u>a</u> vorites <u>T</u> oo                                                                                                    | ols <u>H</u> elp | <b>N</b> |
| 🌀 Back 🔹 🕥 🕆 🏂 🔎                                                                                                    | Search 🍺 Folders |          |
| Address 🍓 Printers and Faxes                                                                                                    |                  | 💌 🄁 Go   |
| Printer Tasks     Image: Constraint of the second second sec |                  |          |
| See Also                                                                                                    |                  |          |
| Other Places 🙁                                                                                                    |                  |          |
| Control Panel<br>Scanners and Cameras<br>My Documents<br>My Pictures                                                                                                    | ×                |          |

15. The add printer wizard will pop up. Click "Next".

| Add Printer Wizard |                                                                                                    |
|--------------------|----------------------------------------------------------------------------------------------------|
|                    | Welcome to the Add Printer<br>Wizard                                                                                                    |
|                    | This wizard helps you install a printer or make printer<br>connections.                                                                                                    |
|                    | If you have a Plug and Play printer that connects<br>through a USB port (or any other hot pluggable<br>port, such as IEEE 1394, infrared, and so on), you<br>do not need to use this wizard. Click Cancel to<br>close the wizard, and then plug the printer's cable<br>into your computer or point the printer toward your<br>computer's infrared port, and turn the printer on.<br>Windows will automatically install the printer for you.<br>To continue, click Next. |
|                    | K Back Next > Cancel                                                                                                    |

16. Select "Local printer attached to this computer" and click "next".

| Add Printer Wizard                                                                                                    |
|----------------------------------------------------------------------------------------------------|
| Local or Network Printer<br>The wizard needs to know which type of printer to set up.                                                                                                    |
| Select the option that describes the printer you want to use:                                                                                                    |
| Operation of the second second s |
| Automatically detect and install my Plug and Play printer                                                                                                    |
| O A network printer, or a printer attached to another computer                                                                                                    |
| To set up a network printer that is not attached to a print server, use the "Local printer" option.                                                                                                    |
| < Back Next > Cancel                                                                                                    |

17. Click "Use the following port", select LPT1, and then click "next".

| Add Printer Wizard                                                                                  |
|----------------------------------------------------------------------------------------------------|
| Select a Printer Port<br>Computers communicate with printers through ports.                         |
| Select the port you want your printer to use. If the port is not listed, you can create a new port. |
| C Create a new port:<br>Type of port:<br>Local Port                                                 |
| < <u>B</u> ack <u>N</u> ext > Cancel                                                                |

18. Select the manufacturer and the printer and click "Next". If you have the printer driver disk, insert the disk, click "have disk", and load the driver.

| Add Printer Wizard                                  |                                               |                                                                                                    |                                    |
|-----------------------------------------------------|-----------------------------------------------|----------------------------------------------------------------------------------------------------|------------------------------------|
| Install Printer Solt<br>The manufacture             | ware<br>rand model                            | determine which printer coftware to use.                                                                 | Ì                                  |
| Select the man<br>disk, disk Hav<br>competible prin | ufacturer an<br>e Disk, If yo<br>ter software | d model of your printer. If your printer came wit<br>ar printer is not listed, consult your printer docu | h an installation<br>mentation for |
| Manufacturer                                        | ^                                             | Printers                                                                                                 | ~                                  |
| NEC<br>NRG<br>Doe<br>Dki<br>Ukidate                 | × I                                           | Childata LasarLine 5<br>Childata ML 164-IBM Turbo<br>Childata ML 192 Plus<br>Childata ML 192             |                                    |
| This driver is digital<br>Tell me why driver s      | y signed<br>iqning is imp                     | Windows Update                                                                                           | Have Disk.                         |
|                                                     |                                               | < Back Newt >                                                                                            | Cancel                             |

# 19. Input the printer name and click "next".

| Add Printer Wizard                                                                                                    |
|----------------------------------------------------------------------------------------------------|
| Name Your Printer<br>You must assign a name to this printer.                                                                                                    |
| Type a name for this printer. Because some programs do not support printer and server<br>name combinations of more than 31 characters, it is best to keep the name as short as<br>possible.<br>Printer name:<br>Okidata ML 184-IBM Turbo |
| < <u>B</u> ack <u>N</u> ext> Cancel                                                                                                    |

# 20. Click "No" and click "Next".

| Add Printer Wizard                                                                               |
|--------------------------------------------------------------------------------------------------|
| Print Test Page<br>To confirm that the printer is installed properly, you can print a test page. |
| Do you want to print a test page?                                                                |
| OYes                                                                                             |
|                                                                                                  |
|                                                                                                  |
|                                                                                                  |
|                                                                                                  |
|                                                                                                  |
|                                                                                                  |
|                                                                                                  |
|                                                                                                  |
| < <u>B</u> ack Next > Cancel                                                                     |

# 21. Click "Finish".

| Add Printer Wizard           |                                      |                                                                                                    |  |  |  |
|------------------------------|--------------------------------------|----------------------------------------------------------------------------------------------------|--|--|--|
|                              | Completing the Add Printer<br>Wizard |                                                                                                    |  |  |  |
|                              | You have suc<br>You specified        | You have successfully completed the Add Printer Wizard.<br>You specified the following printer settings: |  |  |  |
|                              | Name:                                | Okidata ML 184-IBM Turbo                                                                                 |  |  |  |
|                              | Share name:                          | Share name: <not shared=""></not>                                                                        |  |  |  |
|                              | Port: LPT1:                          |                                                                                                    |  |  |  |
|                              | Model: Okidata ML 184-IBM Turbo      |                                                                                                    |  |  |  |
|                              | Default:                             | Yes                                                                                                    |  |  |  |
|                              | Test page:                           | No                                                                                                    |  |  |  |
|                              |                                      |                                                                                                    |  |  |  |
|                              | To close this                        | wizard, click Finish.                                                                                    |  |  |  |
|                              |                                      |                                                                                                    |  |  |  |
| < <u>B</u> ack Finish Cancel |                                      |                                                                                                    |  |  |  |

<u>Configure Printer to Print to Print Server</u> 21.Back at the "Printer and Faxes" screen, you should see the newly added printer. Right click on the Printer and then select "Properties".

| 🝓 Printers and Faxes                                                                                                    |                          |        |
|----------------------------------------------------------------------------------------------------|--------------------------|--------|
| <u>File E</u> dit <u>V</u> iew F <u>a</u> vorites <u>T</u> oo                                                                                                    | ols <u>H</u> elp         | 2      |
| 🚱 Back 🔹 🕥 🕆 🏂 🔎                                                                                                    | Search 🎼 Folders         |        |
| Address 🍓 Printers and Faxes                                                                                                    |                          | 💌 🔁 Go |
| Printer Tasks     Image: Comparison of the system       Image: Add a printer     Image: Comparison of the system       Image: Set up faxing     Image: Comparison of the system | Okidata ML 184-IBM Turbo |        |
| See Also                                                                                                    |                          |        |
| Other Places 🙁                                                                                                    |                          |        |
| Control Panel<br>Scanners and Cameras<br>My Documents<br>My Pictures                                                                                                    | Y                        |        |

### 22. Click on "Ports" tab.

| 💕 Okidata ML 184-IBM Turbo    | Properties 🛛 🛛 🛛                    |
|-------------------------------|-------------------------------------|
| General Sharing Ports Advan   | ced Device Settings                 |
| Dkidata ML 184-IBM            | Turbo                               |
| Location:                     |                                     |
| <u>C</u> omment:              |                                     |
| Model: Okidata ML 184-IBM 1   | furbo                               |
| Features                      | D                                   |
| Lolor: No<br>Double-sided: No |                                     |
| Staple: No                    |                                     |
| Speed: Unknown                |                                     |
| Maximum resolution: 240 dpi   | <u></u>                             |
| Printing                      | Preferences Print <u>T</u> est Page |
|                               | OK Cancel Apply                     |

# 23. Click on Add Port

| 🖁 Okida                    | ta ML 1                     | 84-IBM                | Turbo Pro        | operties            |                | ?    |
|----------------------------|-----------------------------|-----------------------|------------------|---------------------|----------------|------|
| General                    | Sharing                     | Ports                 | Advanced         | Device Settir       | ngs            |      |
| 8                          | Okidata                     | a ML 184              | I-IBM Turbo      |                     |                | -    |
| <u>P</u> rint to<br>checke | the followi<br>d port.      | ng port(s             | :). Documents    | s will print to the | e first free   |      |
| Port                       | De                          | escription            | r l              | Printer             |                | ^    |
|                            | PT1: Prir                   | nter Port             |                  | Okidata ML 18       | 4-IBM Turbo    |      |
|                            | PT2: Prir                   | nter Port             |                  |                     |                |      |
|                            | PT3: Prir                   | nter Port             |                  |                     |                |      |
|                            | DM1: Ser                    | ial Port              |                  |                     |                |      |
| Ца                         | DM2: Ser                    | ial Port              |                  |                     |                |      |
|                            | DM3: Sei                    | ial Port              |                  |                     |                |      |
|                            | DM4: Sei                    | ial Port              |                  |                     |                | ~    |
| A                          | .dd Por <u>t</u>            |                       | <u>D</u> elete I | Port                | Configure Port |      |
| Enat                       | ole bidirect<br>ole printer | iional sup<br>pooling | oport            |                     |                |      |
|                            |                             |                       | Close            | Can                 | cel A          | pply |

24. Select "Standard TCP/IP Port" and click on "New Port...".

| Printer Ports                      | ? 🛛             |
|------------------------------------|-----------------|
| <u>Available port types:</u>       |                 |
| Local Port<br>Standard TCP/IP Port |                 |
|                                    |                 |
| New Port Type                      | New Port Cancel |

# 25. Click "Next".

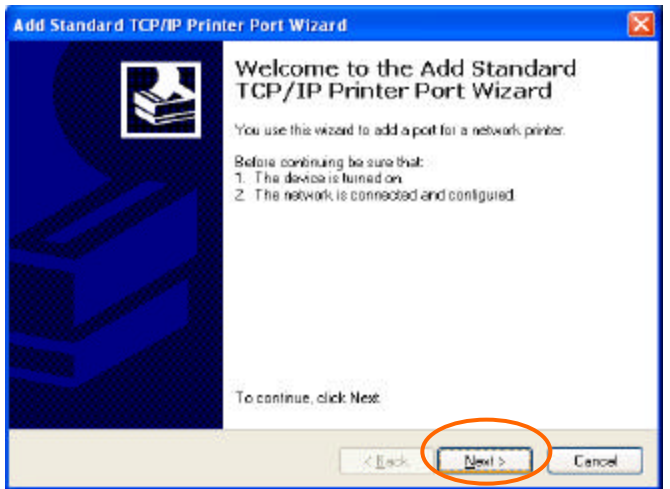

# 26. Input Print Server IP address (from step 8) and Port Name (from step 11), and click "Next".

| Add Standard TCP/IP Printer Port Wizard                                                     |        |
|---------------------------------------------------------------------------------------------|--------|
| Add Port<br>For which device do you want to add a port?                                     |        |
| Enter the Printer Name or IP address, and a port name for the desired device.               |        |
| Printer Name or IP Address:         192.168.0.110           Port Name:         ps-614cf2-p1 |        |
|                                                                                             |        |
| < Back Next >                                                                               | Cancel |

27. Click "Standard"" and "Generic Network Card", and click "Next".

| Add Standard TCP/IP Printer Port Wizard                                                                                                    |
|----------------------------------------------------------------------------------------------------|
| Additional Port Information Required<br>The device could not be identified.                                                                                                    |
| The detected device is of unknown type. Be sure that:<br>1. The device is properly configured.<br>2. The address on the previous page is correct.                                  |
| Either correct the address and perform another search on the network by returning to the<br>previous wizard page or select the device type if you are sure the address is correct. |
| Device Type                                                                                                    |
|                                                                                                    |
| < Back Next > Cancel                                                                                                    |

| 28. Click "Finish".                     |                                                                                                    |                           |  |  |
|-----------------------------------------|----------------------------------------------------------------------------------------------------|---------------------------|--|--|
| Add Standard TCP/IP Printer Port Wizard |                                                                                                    |                           |  |  |
|                                         | Completing the Add Standard<br>TCP/IP Printer Port Wizard<br>You have selected a port with the following characteristics. |                           |  |  |
|                                         | SNMP:                                                                                                    | No                        |  |  |
|                                         | Protocol:                                                                                                    | RAW, Port 9100            |  |  |
|                                         | Device:                                                                                                    | 192.168.0.254             |  |  |
|                                         | Port Name:                                                                                                    | ps-614cf2-p1              |  |  |
|                                         | Adapter Type:                                                                                                    | Generic Network Card      |  |  |
|                                         | To complete th                                                                                                    | nis wizard, click Finish. |  |  |
| < <u>B</u> ack Finish Cancel            |                                                                                                    |                           |  |  |

29. Back to the Printer Properties, the newly added "Port Name" should be checked, click on "Configure Port".

| 🂕 Okidata ML 1                    | 84-IBM Turbo Pr            | operties                        | ? 🛛   |
|-----------------------------------|----------------------------|---------------------------------|-------|
| General Sharing                   | Ports Advanced             | Device Settings                 |       |
| Okidal                            | a ML 184-IBM Turbo         |                                 |       |
| Print to the follow checked port. | ving port(s). Document     | ts will print to the first free |       |
| Port                              | Description                | Printer                         | ~     |
| СОМ1:                             | Serial Port                |                                 |       |
| 🗆 сом2:                           | Serial Port                |                                 | -     |
| 🗆 сомз:                           | Serial Port                |                                 |       |
| 🗆 сом4:                           | Serial Port                |                                 | =     |
| FILE:                             | Print to File              |                                 |       |
| 🗹 ps-614cf2-                      | p1 Standard TCP/IF         | Port                            | ×     |
| <                                 |                            |                                 | >     |
| Add Port                          |                            | Port <u>C</u> onfigure Po       | ort   |
| Enable bidired                    | stional support<br>pooling |                                 |       |
|                                   | Close                      | e Cancel                        | Apply |

# 30. Select "LPR" under Protocol and click "OK".

| Configure Standard TCF               | P/IP Port Monitor | ? 🗙    |
|--------------------------------------|-------------------|--------|
| Port Settings                        |                   |        |
| Port Name:                           | ps-614cf2-p1      |        |
| Printer Name or IP <u>A</u> ddress   | 192.168.0.254     |        |
| Protocol<br>O <u>B</u> aw            | (⊙ <u>L</u> PR    |        |
| Raw Settings<br>Port <u>N</u> umber: | 9100              |        |
| LPR Settings<br>Queue Name:          | ps-614cf2-p1      |        |
| LPR Byte Counting En                 | nabled            |        |
| SNMP Status Enable                   | d                 |        |
| Community Name:                      | public            |        |
| SNMP <u>D</u> evice Index:           | 1                 |        |
|                                      | ОК                | Cancel |

31. Back to the Printer Properties, click on "General" tab.

| General S                         | haring Ports A                  | dvanced Device     | e Settings             |   |
|-----------------------------------|---------------------------------|--------------------|------------------------|---|
| 3                                 | Okidata ML 184-IB               | M Turbo            |                        |   |
| <u>P</u> rint to the<br>checked p | e following port(s). [<br>port. | ocuments will prin | nt to the first free   |   |
| Port                              | Description                     | Printer            |                        | ^ |
| 🗆 сом                             | 1: Serial Port                  |                    |                        |   |
| 🗆 сом                             | 12: Serial Port                 |                    |                        |   |
| 🗆 сом                             | 13: Serial Port                 |                    |                        |   |
| Ц сом                             | 14: Serial Port                 |                    |                        |   |
|                                   | : Print to File                 |                    |                        |   |
| <u></u> ps-6.                     | Standard TCP.                   | rimport Ukidata    | ML 184-IBM Turbo       | ~ |
|                                   |                                 |                    |                        | _ |
| Add                               | Por <u>t</u>                    | Delete Port        | <u>Uonfigure Port.</u> |   |
| Enable                            | hidirectional sunno             | rt                 |                        |   |
| Enable                            | printer pooling                 |                    |                        |   |
|                                   | prinkor pooling                 |                    |                        |   |
|                                   |                                 |                    |                        |   |
|                                   |                                 |                    |                        |   |

32. Click on "Print Test Page", Windows XP test page should be printed by the printer.

| 😻 Okidata ML 184-IBM Turbo                  | o Properties 🛛 🛛 🛛 🛛 🖓 🔀 |  |  |  |  |
|---------------------------------------------|--------------------------|--|--|--|--|
| General Sharing Ports Advar                 | nced Device Settings     |  |  |  |  |
| Okidata ML 184-IBM                          | Turbo                    |  |  |  |  |
| Location:                                   |                          |  |  |  |  |
| <u>C</u> omment:                            |                          |  |  |  |  |
| Model: Okidata ML 184-IBM                   | Turbo                    |  |  |  |  |
| Features                                    |                          |  |  |  |  |
| Color: No                                   | Paper available:         |  |  |  |  |
| Double-sided: No                            | Letter 🔀                 |  |  |  |  |
| Staple: No                                  |                          |  |  |  |  |
| Speed: Unknown                              |                          |  |  |  |  |
| Maximum resolution: 240 dpi                 | <u></u>                  |  |  |  |  |
|                                             |                          |  |  |  |  |
| Printing Preferences Print <u>Test Page</u> |                          |  |  |  |  |
|                                             | OK Cancel Apply          |  |  |  |  |

33. This XP Computer can now print to the printer that is connected to the Print Server.